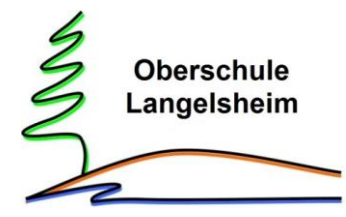

Schule ohne Rassismus Schule mit Courage

Für die Anmeldung zur Schulbuchausleihe stehen Ihnen zwei Möglichkeiten zur Verfügung:

## I. Anmeldung ohne den IServ Account Ihres Kindes:

1. Geben Sie Folgendes in die Eingabezeile Ihres Browsers ein:

## www.obs-lgh.de/ausleihe

- 2. Sie werden nun direkt zur Anmeldung weitergeleitet.
- 3. Wählen Sie den Jahrgang, den Ihr Kind im kommenden Schuljahr besuchen wird, durch anklicken aus. **WICHTIG:** In den Jahrgängen 6, 8, 9 und 10 gibt es eine gesonderte Liste, falls Ihr Kind den WPK Französisch besucht.
- 4. Falls Sie die Bücher selbst kaufen wollen, klicken Sie auf das Auge. Dort können Sie alle Bücher und notwendigen Arbeitshefte per PDF einsehen, speichern oder ausdrucken.

| braana 5                               |              |
|----------------------------------------|--------------|
| ingang 5                               | Anmelden →   |
| meidezeitraum: 17.05.2021 - 30.06.2021 |              |
| hrgang 6                               | Anmelden →   |
| meldezeitraum: 17.05.2021 - 30.06.2021 |              |
| hrgang 6 mit FRANZÖSISCH               |              |
| meldezeitraum: 17.05.2021 - 30.06.2021 | Anmeiden -   |
|                                        |              |
| hrgang /                               | Anmelden →   |
| meldezeitraum: 17.05.2021 - 30.06.2021 |              |
| hrgang 8                               | 🔿 Anmelden 🔿 |
| meldezeitraum: 17.05.2021 - 30.05.2021 |              |
| brgang 8 mit FRANZÖSISCH               |              |
| meldezeitraum: 17.05.2021 - 30.06.2021 | Anmelden -   |
|                                        |              |
| hrgang 9                               | Anmelden ->  |
| meldezeitraum: 17.05.2021 - 30.06.2021 |              |
| hrgang 9 mit FRANZÖSISCH               |              |
| meldezeitraum: 17.05.2021 - 30.06.2021 |              |
| hrgang 10                              |              |
| meldezeitraum: 17.05.2021 - 30.06.2021 | Anmelden -   |
| hrgang 10 mit FBANZÖSISCH              |              |
| meldezeitraum: 17.05.2021 - 30.06.2021 | Anmelden →   |

- 5. Füllen Sie alle Felder unter Erziehungsberechtigte/r und Schüler/in aus.
- 6. Falls begründet, setzen Sie bitte mithilfe der Maus einen Haken bei "Ermäßigungsantrag stellen" bzw. "Befreiungsantrag stellen". Im Anschluss klicken Sie die Schaltfläche "Bücher auswählen" an.

## Hinweis:

Die Unterlagen zum jeweiligen Antrag müssen bis spätestens 3 Wochen vor Beginn der Sommerferien des laufenden Jahres bei Frau Kramer, in der Schule oder per Mail abgegeben werden. <u>sabine.kramer@obs-lgh.de</u>

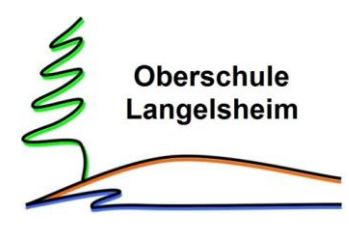

Schule ohne Rassismus Schule mit Courage

Oberschule Langelsheim Anmeldung zur Schulbuchausleihe

| <b>^</b>                                                           |                                                             |               | <b>E</b>                                                                                                    |                     |                    |                   |                |                |                                                                                                    |  |
|--------------------------------------------------------------------|-------------------------------------------------------------|---------------|----------------------------------------------------------------------------------------------------|---------------------|--------------------|-------------------|----------------|----------------|----------------------------------------------------------------------------------------------------|--|
|                                                                    | •                                                           | 09:47 Donr    | nerstag 20. Mai                                                                                                   | ausleihe.obs-l      | selaunaaa<br>gh.de | otroa             |                | 46 16 % €      | Befreiungsantrag (optional)                                                                                                |  |
| Anmeldung zum Ausleihverfa                                         | hren                                                        | Kon La Aus- u | . Rückgabe 📓 Schuljahr 21/22 + 👍 inventar +                                                                       | 🕈 Konto             |                    | 0                 | pergreifende : | Such Q 0 0     | Ich bin leistungsberechtigt nach                                                                                           |  |
| Hier bitte angeben, wer zum Ausle<br>soll (Schülerin).             | ihverfahren angemeldet werden                               |               |                                                                                                    | -                   |                    |                   |                |                | dem Asylbewerberleistungsgesetz,     dem Bundeskindergeldgesetz                                                            |  |
| Vorname                                                            | Nachname                                                    |               | Paketleihe                                                                                                    |                     | Wahlbereiche       |                   |                |                | <ul> <li>§ 6a - Kinderzuschlag,</li> <li>dem Sozialgesetzbuch, zweites Buch (SGB II):</li> </ul>                           |  |
|                                                                    |                                                             |               | Sie können die Bücher nur als Paket ausleihen. Dies ber<br>Sie einzelne Werke nicht von der Ausleihe ausschließen | deutet, dass        | Religion (k        | - Bitte wähler    | -              |                | Grundsicherung für Arbeitsuchende,<br>dem Sozialgesetzbuch, achtes Buch (SGB VIII):                                        |  |
| Geburtsdatum                                                       | 23.06.2012                                                  |               | Bitte beachten Sie, dass nicht unbedingt alle Werke aus                                                           | gelieh              | mögli              | sel<br>ch)        |                |                | Schülerinnen und Schüler, denen Hilfe zur Erziehung mit                                                                    |  |
| Bücherliste                                                        | Jahrgang 6 mit FRANZÖSISCH                                  |               | müssen (z. B. Arbeitshefte).                                                                                      | men                 | WPK Französis      | ch - optional -   |                |                | Unterbringung außerhalb des Elternhauses gewährt wird (im<br>Wesentlichen Heim- und Pflegekinder).                         |  |
| Achtung: Bitte prüfen Sie noch ein<br>Jahronno 6 mit ERANZÖSISCH - | nmal, ob die Bücherliste<br>such die richtige Liste für das | (win          |                                                                                                    |                     |                    | -                 |                |                | dem Sozialgesetzbuch, zwölftes Buch (SGB XII):                                                                             |  |
| Schuljahr 21/22 ist.                                               | and the reside state in one                                 |               | Bücherliste Jahrgang 7                                                                                            |                     |                    |                   |                |                | • dem Wohngeldgesetz (WoGG)                                                                                                |  |
|                                                                    |                                                             |               | Titel                                                                                                    | Fach                | Verlag             | ISBN              | Neupreis       | Leihgebühr     | nur in den Fällen, wenn durch Wohngeld die<br>Hilfebedürftigkeit im Sinne des § 9 SGB II oder des § 19 Abs.                |  |
|                                                                    |                                                             |               | Prisma Biologie 7/8                                                                                               | Biologie            | Klett              | 978-3-12-868337-7 | 27,50 €        | 8,00 €         | 1 und 2 SGB XII vermieden oder beseitigt wird (siehe § 7                                                                   |  |
|                                                                    |                                                             |               | Erlebnis Chemie Gesamtband                                                                                        | Chemie              | Schroedel          | 978-3-507-76478-5 | 36,50 €        | 5,00 €         | Abs. 1 Satz 3 Nr. 2 WoGG).                                                                                                 |  |
|                                                                    |                                                             |               | deutsch.kombi.plus 7                                                                                              | Deutsch             | Klett              | 978-3-12-313473-9 | 23,95 €        | 9,00 €         | Damit bin ich im Schuljahr 21/22 von der Zahlung des Entgelts<br>für die Ausleihe befreit. Der Nachweis ist bis Ablauf der |  |
|                                                                    |                                                             |               | Blue Line 3                                                                                                    | Englisch            | Klett              | 978-3-12-547873-2 | 23,95 €        | 9,00 €         | Anmeldefrist zu erbringen (durch Vorlage des Leistungsbescheides                                                           |  |
|                                                                    |                                                             |               | Durchblick Erdkunde 7/8                                                                                           | Erdkunde            | Westermann         | 978-3-14-114884-2 | 28,50€         | 8,00 €         | oder durch eine Bescheinigung des Leistungsträgers – Stichtag:<br>30.06.2021).                                             |  |
|                                                                    |                                                             |               | Durchblick Geschichte/Politik 7/8                                                                                 | Geschichte, Politik | Westermann         | 978-3-14-110466-0 | 31,95 €        | 9,00 €         |                                                                                                    |  |
|                                                                    |                                                             |               | Sekundo 7                                                                                                    | Mathematik          | Schroedel          | 978-3-507-84873-3 | 28,95 €        | 11,00 €        | Befreiungsantrag stellen                                                                                                   |  |
|                                                                    |                                                             |               | Erlebnis Physik 2                                                                                                 | Physik              | Schroedel          | 978-3-507-77657-9 | 21,95€         | 6,00 €         | F                                                                                                    |  |
|                                                                    |                                                             |               | Blue Line 3 (Workbook)                                                                                            | Englisch            | Klett              | 978-3-12-548883+0 | 10,25€         | keine Ausleihe |                                                                                                    |  |
|                                                                    |                                                             |               | Pons Wörterbuch Englisch (falls noch nicht vorhanden)                                                             | Englisch            | Klett              | 978-3-12-517338-5 | 12,99€         | keine Ausleihe | « Zurück Bücher auswählen »                                                                                                |  |
|                                                                    |                                                             |               |                                                                                                    |                     |                    |                   | Neuronis       | 1 Leihaehühr:  | Bitte füllen Sie zunächst alle Felder aus                                                                                  |  |

- 7. Im nächsten Feld sehen Sie die Bücherliste des jeweiligen Jahrgangs. Bitte wählen Sie oben rechts den jeweiligen Religionskurs aus. Im Jahrgang 7 bitte auch den WPK Französisch auswählen, falls Ihr Kind diesen belegt hat. Dann klicken Sie bitte auf den Button "Fortfahren".
- 8. Lesen Sie sich nun die Leihbedingungen unserer Schule aufmerksam durch, stimmen sie ihnen zu und klicken Sie auf die Schaltfläche "Prüfen & Absenden".

|                                                                                                    |                                                                                                    |                                                                                                    | C                                                                                                    |                                                                                                    |
|----------------------------------------------------------------------------------------------------|----------------------------------------------------------------------------------------------------|----------------------------------------------------------------------------------------------------|----------------------------------------------------------------------------------------------------|----------------------------------------------------------------------------------------------------|
| Leihbedingungen                                                                                                    |                                                                                                    |                                                                                                    |                                                                                                    |                                                                                                    |
| <ul> <li>Die Leihgebühr muss bi<br/>Eingang ist keine Teilnan</li> <li>Nach Erhalt der Lernnit<br/>Schule mitgeteilt werde</li> <li>Die Teilnehmer verpflich</li> <li>Bei Vertauschung der B<br/>ist über IServ einsehbar.</li> <li>Bei Nuchtabgabe oder B<br/>behalten wir uns vor der</li> </ul> | s zum genannten Zahlungstem<br>memöglich und die Lernmittel<br>tel sind diese auf Vorschäden z.<br>n.<br>ten sich, die ausgeliehenen Bü<br>ücher haftet jeder Entleiher für d<br>eschädigung entliehener Büch-<br>n. Teilnehmer vom Ausleihverfah | in auf dem Konto der Schulb<br>müssen selber beschaftt wei<br>u überprüfen. Falls Vorschäld<br>cher sorgfältig zu behandeln i<br>das ursprünglich durch ihn au<br>er verpflichten sich die Teilnet<br>ren der kommenden Jahre au | uchausleihe eingegangen sein,<br>rden.<br>an festgestellt werden, müssen<br>und nach Erhalt diese mit Schu<br>usgeliehene Buch. Eine Liste de<br>hmer den Zeltwert zu ersetzen.<br>uszuschließen. | Bei nicht fristgerechtem<br>diese unverzüglich der<br>izumschläge zu versehen.<br>r jeweils erhaltenen Bücher<br>Geschieht dies nicht, |
| 🗍 Hiermit stimme ich de                                                                                                    | en zu.                                                                                                    |                                                                                                    |                                                                                                    |                                                                                                    |
|                                                                                                    |                                                                                                    |                                                                                                    | - Zurück                                                                                                    | Prüfen & Absenden »                                                                                                    |

- 9. Überprüfen Sie die von Ihnen getätigten Angaben zu Ihrer Person und der Ihres Kindes.
- Sind alle Angaben korrekt, dann klicken Sie bitte auf "Absenden".
- Sollten Sie Fehler finden, wählen Sie "bearbeiten" aus und korrigieren Sie bitte Ihre Einträge.

Nun bekommen Sie alle Details per Mail zugeschickt. Bitte achten Sie beim Bezahlen auf den richtigen Verwendungszweck.

## II. Anmeldung über den IServ Account Ihres Kindes:

Oberschule Langelsheim Anmeldung zur Schulbuchausleihe

- 1. Loggen Sie sich mit den Zugangsdaten Ihres Kindes bei Iserv ein.
- 2. Wählen Sie unter "alle Module" den Bereich "Schulbücher" aus.
- 3. Gehen Sie auf "anmelden" und führen Sie die Schritte aus, die bei **Anmeldung ohne IServ Account** beschriebenen wurden.